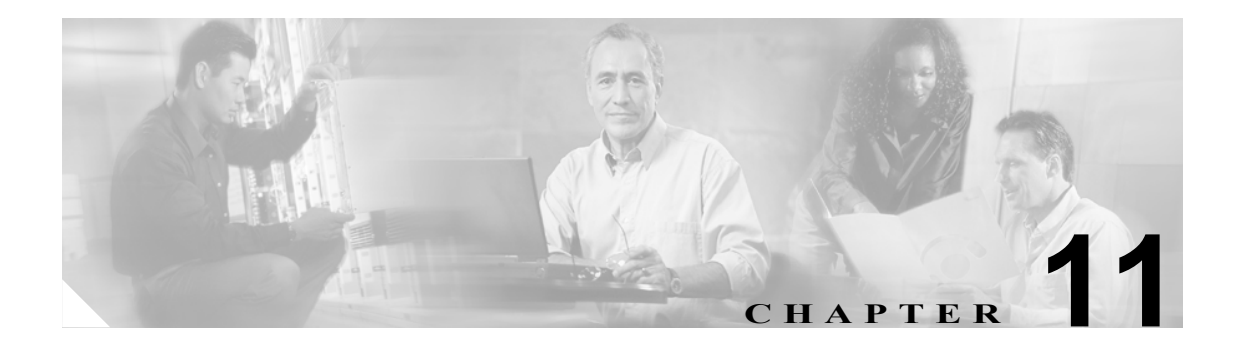

# DHCP サブネットの設定

この章では、サブネットを DHCP サーバに追加する手順について説明します。

サブネットを検索して DHCP サーバに追加する手順は、次のとおりです。

- DHCP サブネットの検索 (P.11-2)
- DHCP サブネットの設定 (P.11-4)
- DHCP サブネットの削除 (P.11-6)
- DHCP サブネットの設定値 (P.11-5)

### DHCP サブネットの検索

DHCP サブネットを見つける手順は、次のとおりです。

(注)

ブラウザ セッションでの作業中は、検索/リストの検索設定がクライアント マシンの cookie に保 存されます。他のメニュー項目に移動してからこのメニュー項目に戻ってくる場合や、ブラウザを 閉じてから再び新しくブラウザ ウィンドウを開いた場合でも、検索に変更を加えない限り、 Cisco CallManager の検索設定は保持されます。

#### 手順

ステップ1 System > DHCP > DHCP Subnet の順に選択します。

Find and List DHCP Subnets ウィンドウが表示されます。2 つのドロップダウン リスト ボックスを使用して、サーバを検索します。

- **ステップ2** 最初の Find DHCP Subnets where ウィンドウのドロップダウン リスト ボックスから、次の基準のい ずれかを選択します。
  - DHCP Server
  - Subnet IP Address
  - Primary Start IP Address
  - Primary End IP Address
  - Secondary Start IP Address
  - Secondary End IP Address

2番目の Find DHCP Subnets where ドロップダウン リスト ボックスから、次の基準のいずれかを選択します。

- begins with (前方一致)
- contains (中間一致)
- is exactly (完全一致)
- ends with (後方一致)
- is empty (空白)
- is not empty (非空白)
- ステップ3 必要に応じて適切な検索テキストを指定し、Findをクリックします。

<u>\_\_\_\_</u> ヒント

データベースに登録されている DHCP サブネットをすべて検索するには、検索テキスト を入力せずに Find をクリックします。

検出されたサブネットのリストが、次の項目別に表示されます。

- DHCP Server
- Subnet IP Address
- Primary Start IP Address

Cisco CallManager アドミニストレーション ガイド

- Primary End IP Address
- Secondary Start IP Address
- Secondary End IP Address

ステップ4 レコードのリストから、検索条件と一致する DHCP サブネット名をクリックします。

選択したサブネットがウィンドウに表示されます。

#### 追加情報

P.11-6の「関連項目」を参照してください。

### DHCP サブネットの設定

Cisco CallManager データベースに DHCP サブネット アドレスを追加、更新、およびコピーする手順は、次のとおりです。

#### 手順

- ステップ1 System > DHCP > DHCP Subnet の順に選択します。
- ステップ2 次の作業のいずれかを実行します。
  - DHCP サブネットを追加するには、Add New をクリックします。
  - サブネットを更新するには、P.11-2の「DHCP サブネットの検索」の手順を使用してサブネットを検索します。
  - サブネットをコピーするには、P.11-2の「DHCP サブネットの検索」の手順を使用してサブネットを検索し、DHCP サーバ名の横にあるチェックボックスをオンにしてサーバを選択し、Copy をクリックします。

DHCP Subnet Configuration ウィンドウが表示されます。

- ステップ3 適切な設定値を入力します(表 11-1 を参照)。
- **ステップ4** ウィンドウ右上のツールバーに表示されている Save アイコンをクリックして(または、ウィンド ウの一番下に表示されている Save ボタンをクリックして)、データを保存し、サブネットをデータ ベースに追加します。

サーバ設定の変更を有効にするには、Cisco CallManager を再起動します。Cisco CallManager サービスの再起動については、『*Cisco CallManager Serviceability アドミニストレーション ガイド*』を参照してください。

#### 追加情報

P.11-6の「関連項目」を参照してください。

## DHCP サブネットの設定値

表 11-1 では、サブネットの設定値について説明します。関連する手順については、P.11-6の「関連 項目」を参照してください。

表 11-1 DHCP サブネットの設定値

| Server Information<br>フィールド | 説明                                                                                                    |
|-----------------------------|----------------------------------------------------------------------------------------------------|
| DHCP Server                 | DHCP サーバ名をドロップダウン リスト ボックスから選択します。                                                                                                    |
| Subnet IP Address           | サブネットの IP アドレスを入力します。                                                                                                    |
| Primary Start IP Address    | 割り当てる最初の IP アドレス範囲の開始 IP アドレスを入力します。                                                                                                    |
| Primary End IP Address      | 割り当てる最初の IP アドレス範囲の終了 IP アドレスを入力します。                                                                                                    |
| Secondary Start IP Address  | 割り当てる2番目のIPアドレス範囲の開始IPアドレスを入力します。                                                                                                    |
| Secondary End IP Address    | 割り当てる2番目のIPアドレス範囲の終了IPアドレスを入力します。                                                                                                    |
| Primary Router IP Address   | サブネットのプライマリ ルータの IP アドレスを入力します。                                                                                                    |
| Secondary Router IP Address | サブネットのセカンダリ ルータの IP アドレスを入力します。                                                                                                    |
| Subnet Mask                 | サブネットマスクを入力します。                                                                                                    |
| Domain Name                 | このフィールドには、ドメイン ネーム システムを通じてホスト名を<br>解決するときに使用する名前を指定します。                                                                                                    |
| Primary DNS IP Address      | このフィールドには、プライマリ DNS IP サーバ名を指定します。                                                                                                    |
| Secondary DNS IP Address    | このフィールドには、セカンダリ DNS IP サーバ名を指定します。                                                                                                    |
| TFTP Server Name (Option    | このフィールドは、TFTP サーバを指定するために使用します。この                                                                                                    |
| 66)                         | パラメータに設定できるのは、DNS 名またはドット付き 10 進 IP ア<br>ドレス 1 つのみです。                                                                                                    |
| Primary TFTP Server IP      | このフィールドには、プライマリ Trivial File Transfer Protocol (TFTP)                                                                                                    |
| Address (Option 150)        | サーバの IP アドレスを指定します。                                                                                                    |
| Secondary TFTP Server IP    | このフィールドには、セカンダリ TFTP サーバの IP アドレスを指定                                                                                                    |
| Address (Option 150)        | します。                                                                                                    |
| Bootstrap Server IP Address | このフィールドには、ブートストラップ プロセスの次のステップで                                                                                                    |
|                             | 使用されるサーバのノトレスを指定します。このノイールトは、<br>TETD サーバの ID アドレストレア使用することができます。また、次                                                                                                    |
|                             | IF IF $f'' \cap f'' \cap f''' \cap f'' \cap f'' \cap f'' \cap f'' \cap f'' \cap f'' \cap f'' \cap f'' \cap f$ |
|                             | DHCP サーバ アドレスのデフォルト値として使用することもできま                                                                                                    |
|                             | す。                                                                                                    |
| ARP Cache Timeout (sec)     | このフィールドには、ARP キャッシュ エントリのタイムアウトを秒                                                                                                    |
|                             | 単位で指定します。期間を32ビットの符号なし整数で指定します。                                                                                                    |
| IP Address Lease Time (sec) | DHCP サーバは、このフィールドにある情報を使用してオファーの<br>リース期間を指定します。期間を秒単位の 32 ビット符号なし整数で<br>指定します。                                                                                                    |
| Renewal (T1) Time (sec)     | このフィールドには、アドレス割り当ての時点から、クライアント                                                                                                    |
|                             | が RENEWING 状態に遷移するまでの時間間隔を指定します。                                                                                                    |
| Rebinding (T2)Time (sec)    | このフィールドには、アドレス割り当ての時点から、クライアントが REBUILDING 状態に遷移するまでの時間間隔を指定します。値を<br>秒単位の 32 ビット符号なし整数で指定します。                                                                                                    |

### DHCP サブネットの削除

DHCP サブネットを Cisco CallManager データベースから削除する手順は、次のとおりです。

手順

- **ステップ1** P.11-2 の「DHCP サブネットの検索」の手順を使用して、DHCP サブネットを検索します。
- ステップ2 一致するレコードのリストから、削除する DHCP サブネットを選択します。
- **ステップ3** ウィンドウ右上のツールバーに表示されている Delete Selected Item アイコンをクリックして (または、ウィンドウの一番下に表示されている Delete Selected ボタンをクリックして)、サブネットを 削除します。

Cisco CallManager は、サブネットが使用中でない場合、そのサブネットを削除します。サブネット が使用中である場合は、メッセージが表示されます。

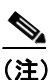

該当するサーバの横にあるチェックボックスをオンにして Delete Selected をクリックする と、Find and List Servers ウィンドウから複数の DHCP サーバを削除できます。Select All を クリックして Delete Selected をクリックすると、ウィンドウ内のすべてのサーバを削除で きます。

#### 追加情報

P.11-6の「関連項目」を参照してください。

### 関連項目

- DHCP サブネットの検索 (P.11-2)
- DHCP サブネットの設定 (P.11-4)
- DHCP サブネットの削除 (P.11-6)
- DHCP サブネットの設定値 (P.11-5)
- DHCP サーバの設定 (P.10-1)
- 『Cisco CallManager システム ガイド』の「ダイナミック ホスト コンフィギュレーション プロ トコル (DHCP)」